# GUÍA DE IMPLEMENTACIÓN Addenda Liverpool

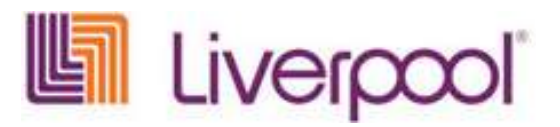

- 1. Datos de Cadena Comercial
- 2. Proceso de Comercio Electrónico con transacciones y plantillas
- 3. Configuración del Administrador 2000 ©
  - i. Catálogo de Clientes
  - ii. Catálogo de Productos
  - iii. Catálogo de Conexiones

Captura de datos en el Administrador 2000  $\ensuremath{\mathbb{C}}$  (datos adicionales) para poder generar la addenda

Proceso para Generar la transacción en Administrador 2000 ©

- iv. Descarga de Archivo
- v. Generar una descarga Local.
- vi. Generar una Remisión.
- vii. Generar una Factura electrónica.
- viii. Envío del CFD
- 4. Proceso de Prueba y Validación

## 1. Datos de Cadena Comercial

| Razón Social | Distribuidora Liverpool S.A. de C.V. |
|--------------|--------------------------------------|
| R.F.C.       | DLI-931201-MI9                       |
| Domicilio:   |                                      |

## a) Contactos:

| NOMBRE            | EMPRESA   | TELEFONO | EXT. | E-MAIL                  |
|-------------------|-----------|----------|------|-------------------------|
| Luis Vicente Díaz |           |          |      |                         |
|                   |           |          |      |                         |
| Beatriz Guizar    | Liverpool |          |      | ventas@liverpool.com.mx |
|                   |           |          |      |                         |

## 2. Proceso de Comercio Electrónico con transacciones y plantillas

| TRANSACCION     | FORMATO | CANAL | PLANTILLA |
|-----------------|---------|-------|-----------|
| ORDEN DE COMPRA |         |       |           |
| DESADV/ASN      |         |       |           |

| RECADV              |  |  |
|---------------------|--|--|
| FACTURA/CFD/ADDENDA |  |  |

El Proveedor de la Cadena Comercial **Liverpool** debe contar con las siguientes especificaciones para poder tener un correcto manejo de sus comprobantes fiscales.

٦

Con el SAT debe de requerir lo siguiente:

| • | Certificado<br>Llave privada<br>Password | (Archivo *.cer)<br>(Archivo *.key) | <pre>}</pre> | Ficticios para<br>Prueba |
|---|------------------------------------------|------------------------------------|--------------|--------------------------|
| • | Series fiscales                          |                                    |              |                          |
| • | Folios fiscales                          | ر<br>ر                             | )            |                          |

\* IMPORTANTE: UNA VEZ TERMINADA LA ETAPA DE PRUEBAS SE REQUIERE SOLICITAR SU CERTIFICADO, LLAVE PRIVADA, SERIES Y FOLIOS FISCALES REALES.

Su cliente LIVERPOOL le proporciona lo siguiente:

Un Usuario

- Un Password
- Web service (Servidor SFTP dirección IP)

Así mismo debe contar con los siguientes datos:

• Un No. De proveedor

| <ul> <li>Sku y código Ean</li> </ul> | o UPC | (De      | cada | uno de | los pro | oductos) |  |
|--------------------------------------|-------|----------|------|--------|---------|----------|--|
|                                      |       | <b>/</b> |      |        |         |          |  |

No. De depto.

Gln

(Donde se entrega la mercancía)

- (Perteneciente a distribuidora Liverpool)
- El PROVEEDOR debe de contar con lo siguiente:
- Conexión a Internet •
- Catálogo de productos
- Órdenes de compra
- GLN

(Se requiere sea de banda ancha) (Estandarizado código EAN o UPC) (Reales) (No. De localización global proporcionado por AMECE)

## 3. Configuración del Administrador 2000 ©

- Catálogo de Clientes i.
  - 1) Catálogos / Clientes / Cliente / {Generales} / Domicilio... / No. De Localización Global 1234567890123 ej. 7504000107903 Capturar
  - 2) Catálogos / Clientes / Cliente / {Generales} / No. De Proveedor 1234567 ej. 4087454 Capturar
  - 3) Catálogos / Clientes / Cliente / {Generales} / Plazo de Pago xx días ej. 60 días Capturar
  - 4) Catálogos / Clientes / Cliente / {Generales} / Maneja Destinos Habilitar

| 🙆 Cliente: 6/LIVERP      | OOL              |                                                |    |
|--------------------------|------------------|------------------------------------------------|----|
| Listado Generales        | Adicional 🛛 Acun | nulados (desactualizados)                      |    |
| Clave 6                  | Nombre LIVER     | RPOOL                                          | ×  |
| Tipo Nacional 💌          | ] 🔽 UH           | timo Nivel 🔲 Mostrador                         | ?  |
| Razón Social             | DISTRIBUIDOF     | A LIVERPOOL S.A. DE C.V.                       | Ř  |
| RFC                      | DLI931201MI9     | Contacto Beatriz Guizar                        | 8  |
| Djrección                | EMail: ventas@   | liverpool.com.mx                               |    |
|                          |                  |                                                | E. |
| <u>F</u> echa de Alta    | 11/06/2011       | Status Activo                                  |    |
| M <u>o</u> neda          | MXP              | PESOS 🗾                                        |    |
| Ve <u>n</u> dedor        |                  | <ninguno></ninguno>                            |    |
| Concep <u>t</u> o Precio | LIV              |                                                |    |
| Límite de Crédito        | \$ 0.00          | Avisa Sobregiro No. de Proveedor 1409          |    |
| Descuento (%)            | 0.00             | Plazo de Pago 60 días mon                      |    |
|                          | 🔽 Maneja Dest    | inos Tipo de Archivo/ Archivos PDF (*.pdf) 🔽 😽 |    |
|                          | <                |                                                |    |
| Clientes: 6              | EDICIO           |                                                |    |

5) Catálogos / Clientes / Cliente / {CFD/CE} / Socio\_Comprador Liverpool Liverpool Selección

| 💫 Cliente: 6/LIVERPOOL                                                                                                    |     |
|----------------------------------------------------------------------------------------------------|-----|
| Listado Generales Adicional Acumulados (desactualizados)                                                                                                    |     |
| Clave 6 Nombre LIVERPOOL                                                                                                    | ×   |
| Tipo Nacional 🔽 🔽 Ultimo Nivel 🔽 Mostrador                                                                                                    | ?   |
| CFD       Image: Second Second |     |
| Referencia Receptor Distribución × Partida                                                                                                    |     |
| Socio/Comprador LIVERPOOL                                                                                                    |     |
| Plantilla Nombre                                                                                                    | n+; |
|                                                                                                    | -   |
| Clientes: 6 EDICION                                                                                                    |     |

6) Catálogos / Clientes / Cliente / {CFD/CE} / Plantillas Addenda...

| 4 | Plantillas: | /               |                  |                   |        |          |                   |                       |         |             | _            |            |
|---|-------------|-----------------|------------------|-------------------|--------|----------|-------------------|-----------------------|---------|-------------|--------------|------------|
|   | K           | $\triangleleft$ | $\triangleright$ |                   | +      |          |                   | <ul> <li>✓</li> </ul> | ]       | ×           | C            |            |
|   | Documento   | Plantilla       |                  |                   |        | Plantill | a para validación | n del cor             | ntenido | Plantilla ( | para validac | ц <u>т</u> |
| * | FACE        | VA2VAddend:     | asVADD-Liver     | pool-Liverpool-32 | 2-0809 | 11.xsl   |                   |                       |         |             |              | <u> </u>   |
|   |             |                 |                  |                   |        |          |                   |                       |         |             | Þ            |            |

Documento: FACE Seleccionar Plantilla: C:\Archivos de programa\C2K\A2\Empresas\Liverpool\ ADD-Liverpool-Liverpool-32-080911.xsl Seleccionar

Nota: Hay que especificar la plantilla: (ADD-Liverpool-Liverpool-32-080911.xsl) para la generación de la addenda correspondiente.

ii. Catálogo de Productos

En lo que respecta a los productos, se deberá de tener cuidado que los productos tengan asignada la unidad base de acuerdo a como lo defina el comprador

- 1) Catálogos / Productos / Producto / Generales / {Generales} / Código (EAN) / 1234567890123 ej. 7807265067464 Capturar
- 2) Catálogos / Productos / Producto / Generales / {Generales} / Código UPC / 1234567890123 ej. 7807265067464 Capturar
- 3) Catálogos / Productos / Producto / Generales / {Generales} / Unidad Base / PZA Pieza Seleccionar
- 4) Catálogos / Productos / Producto / Generales / {Generales} / Unidad Base / KG Kilogramo Seleccionar

Unidad Base: Indicar la presentación de nuestro producto ya sea pieza o Kg., ya que son las únicas unidades en las que se les puede facturar a Liverpool.

| denerates          | Asconel   | Acumulados (desactualizados)                                                                                    |            |
|--------------------|-----------|----------------------------------------------------------------------------------------------------|------------|
| TROTISSINT'S       | Nonbre    | AGENDA, ASCOTT PRESIDENTE CLASICA NEORA EMP. 12                                                                 |            |
| Producto .         | SimTipo   | Froducto Terminad +                                                                                             |            |
| 70072050674        | 64        | Littino Nivel     Codge UPC [7807265067464]                                                                     | 1          |
| Desninolin         |           | la la constante de la constante de la constante de la constante de la constante de la constante de la constante | 1          |
| Descripción        | <u> </u>  |                                                                                                    | the second |
| vociore            | Carterol  | Saktos                                                                                                    | 0en        |
|                    | Pedra     | terendo E Serielatedo E Salado Negativos<br>nentos E Lotes E Salado Reterenciael                                | A NUO      |
| Generalit          | Poredo    | - P Oravette Ava (%) 16.00%                                                                                     | 1          |
| Status             | A:(9/10   | • ##1194 0.00%                                                                                                  | 2          |
| and Determine (194 | 1.0       | 0% mat (14) (3) 0.00% (set 57) (6) 0.00%                                                                        |            |
| Mgrco              | -         | dirgana 👻                                                                                                    | LH         |
| Lipes              |           | -férguras-                                                                                                    | Cont       |
| Unphied Discos     | PZA       | PEZA.                                                                                                    | Ser la     |
| NOTION.            |           | stagene 🛛                                                                                                    | 1          |
| - and              | -         | UK Costo \$0.00 UKinana (%) 0.00%                                                                               | * 70       |
|                    | - Asigna  | te Clave del Producto el Número                                                                                 | 8          |
|                    | 100 20010 |                                                                                                    |            |

## 5) Catálogos / Productos / Producto / Listado / Producto Seleccionar / Adicional / + / {Clientes}

Cliente ej. 6 Seleccionar Código Cliente: ej. 46244265 Capturar

| istado Ge | merales Adio | sional Acumulad | los (desactu | alizados)   |          |                                     |    |   |                                              |     |
|-----------|--------------|-----------------|--------------|-------------|----------|-------------------------------------|----|---|----------------------------------------------|-----|
| E4        | 1            |                 | PI.          |             | -        | - X1                                | 4  | × | 9                                            | 1   |
| Clienta   | Nontone de   | I Cliente       | Cód          | igo Cliente | % Decto. | Código                              | 10 |   | 0 2                                          | _   |
| 6         | LIVERPOO     | L               | 462          | 44265       | 0.00     | 123456789                           |    |   | <b>E S</b>                                   | 1 3 |
|           |              |                 |              |             |          | And the second second second second |    |   |                                              | -   |
|           |              |                 |              |             | 10.00    | No. of Concession, Name             |    |   | E C                                          | C   |
|           |              |                 |              |             |          |                                     |    |   | a Comp<br>Proveedori<br>tes C                | C B |
|           |              |                 |              |             |          |                                     |    |   | s Componenti<br>Proveedores<br>rites Otentae | 0 0 |
|           |              |                 |              |             |          |                                     |    |   | c Componentes<br>Proveedores<br>des Chertas  |     |

## CONTRARECIBO

| - <del>1</del> - |                  |     |              |             |                  |            |               |               |            |       |
|------------------|------------------|-----|--------------|-------------|------------------|------------|---------------|---------------|------------|-------|
| 6. a)            | Fecha: 10 -OCT   | r-0 | 8            | BODEG       | AS LIVERPOOL     | S.A. DE    | C.V.          | 6. a) Hor     | a: 10 : 16 | AM I  |
|                  |                  |     |              | CENTRO      | DE DISTRIBUC     | ION TULT   | ITLAN         |               |            |       |
|                  | Pedido:          | 6   | 13251847     |             |                  | 40.9       | ontrarecibo I | No.:          | 3310       | 9260  |
|                  | Proveedor:       |     | 00001409     | R.F.C.:     | COD010101R.      |            | DMERCIAL      | DISTRIBUID    | DRA S.A    |       |
|                  |                  |     |              |             |                  | DE         | E C.V.        |               |            |       |
|                  | No. Factura:     |     | 000000001    |             |                  | len len    | porte: 0000   | 34590.0.00    |            |       |
|                  | Service          | •   | 0553         |             |                  |            | - 986768      |               |            |       |
|                  | Geoden.          | 9   | 0000         |             |                  |            |               |               |            |       |
|                  |                  |     | D            |             |                  | Madala     | <b>T</b> _II_ | 0.1           |            |       |
|                  | SKU              |     | Description  |             |                  | MODEO      | Talla         | Color         | 0.95       |       |
|                  | 46244265         |     | ALMOHADA     | 20 * 20     |                  | 3068-1     | U             | Negro         |            | 60    |
|                  | 46244281         |     | ALMOHADA     | 20 * 30     |                  | 3058-1     | U             | Negro         |            | 60    |
|                  |                  |     |              |             |                  |            |               |               |            |       |
|                  |                  |     |              |             |                  |            |               |               |            |       |
|                  |                  |     |              |             |                  |            |               |               |            |       |
|                  |                  |     |              |             |                  | 100        |               |               |            |       |
|                  |                  |     |              |             |                  |            |               |               |            |       |
|                  |                  |     |              |             |                  |            |               |               |            |       |
|                  |                  |     |              |             |                  |            |               |               |            |       |
|                  |                  |     |              |             |                  |            |               |               |            |       |
|                  |                  |     |              |             |                  |            |               |               |            |       |
|                  |                  |     |              |             |                  |            |               |               |            |       |
|                  |                  |     |              |             |                  |            |               |               |            |       |
|                  |                  |     |              |             |                  |            |               |               |            |       |
|                  |                  |     |              |             |                  |            |               |               |            |       |
|                  |                  |     |              |             |                  |            |               |               |            |       |
|                  | Las facturas que |     | mparan merca | ncías rec   | cibidas a REVIS  | ON de LUI  | NES a DOM     | INGO inclusi  | ve, serán  |       |
|                  | pagadas el LUN   | ES  | de su vencim | iento "VI/  | A TRANSFERE      | NCIA ELEC  | TRONICA       | DE FONDOS     | DIRECT     | 0 A   |
|                  | SU CUENTA D      | E C | HEQUES". Es  | ste volante | e carece de vali | or, ampara | solo docume   | entos sujetos | a          |       |
|                  | REVISION & AF    | RO  | BACION. NO   | ES NEG      | OCIABLE Y NO     | PODRA S    | ER CEDIDO     | NITRANSK      | A ODITIN   |       |
|                  | FAVOR DE PER     | (SC | NA ALGUNA    | Adaraci     | iones para com   | plemento d | e pago máxi   | imo 16 días o | lespués d  | ie la |
|                  | entrega.         |     |              |             |                  |            |               |               |            |       |
|                  |                  |     |              |             |                  |            |               |               |            |       |
|                  | BODECAS LIVE     |     | 001-         |             | FIRMA            | DROVEED    | ne.           |               |            |       |
|                  | 00000000 000     |     |              |             | 110000           |            |               |               |            |       |
| (40 a)           |                  |     |              |             |                  |            |               |               |            |       |
| (10. a)          | 10 - OCT - 08    | (1  | 10 : 10 : 10 | 5 : 29 AM   |                  |            |               |               |            |       |
|                  |                  |     |              |             |                  |            |               |               |            |       |
|                  |                  |     |              |             |                  |            |               |               |            |       |

iii. Catálogo de Conexiones

En cuanto al catálogo de conexiones se deberá de crear una conexión para Liverpool:

 Catálogos / Conexiones / Nuevo Registro / Clave: xxx p.ej. 001 Nombre de la Conexión: Liverpool {Capturar} Canal: SFTP {Seleccionar} Usuario: Usuario del Portal de Liverpool Capturar Password: Password del Portal de Liverpool Capturar IP: 201.116.168.175 Capturar Puerto: 22 Capturar Bitácora: Envíos Activar Descargas Activar Selecciona el Registro {√}

| 🙆 Conexiones: 001/  | LIVERPOOL                                      |                                                                                                    |
|---------------------|------------------------------------------------|----------------------------------------------------------------------------------------------------|
| Listado Detalle Adi | cional                                         | <ul> <li>Image: A second second s</li></ul> |
| Clave 001           | Nombre LIVERPOOL                               | ×                                                                                                    |
| Canal               | SFTP                                           | ?                                                                                                    |
| Tipo<br>WebService  | NINGUNO                                        | 臣                                                                                                    |
| Usuario             | 1409                                           | Ř                                                                                                    |
| Password            | ******                                         | 亦                                                                                                    |
| IP                  | 201.116.168.175 Puerto 22                      |                                                                                                    |
| <u>C</u> ertificado |                                                |                                                                                                    |
| Password            |                                                |                                                                                                    |
| ∐ave privada        |                                                |                                                                                                    |
| Password            | Bitácora Estado                                |                                                                                                    |
|                     | Eliminar del servidor los Descargas C Inactiva |                                                                                                    |
|                     | A P R G                                        |                                                                                                    |
| Conexiones: 11      | EDICION                                        |                                                                                                    |

2) Catálogos / Conexiones / Walmart/Suburbia / Adicional / + / {Envío}

| Cliente:           | Distribuidora Liverpool Seleccionar                                                                                |  |  |  |  |  |
|--------------------|----------------------------------------------------------------------------------------------------|--|--|--|--|--|
| Transacción:       | INVOIC Seleccionar                                                                                                 |  |  |  |  |  |
| Directorio:        | Colocar el directorio que nos sea<br>proporcionado por el Buró de Servicio ej.<br>/facturas Capturar o copiar ruta |  |  |  |  |  |
| Nombre de Archivo: | Serie.Folio.xml Seleccionar                                                                                        |  |  |  |  |  |

| 🙆 Conexiones: 001/L  | .IVERPOOL        |            |    |                |               |                                                                                                    |     |          |            |          |
|----------------------|------------------|------------|----|----------------|---------------|----------------------------------------------------------------------------------------------------|-----|----------|------------|----------|
| Listado Detalle Adio | ional            |            |    |                |               |                                                                                                    |     |          |            |          |
|                      | $\triangleright$ |            | +  | -              |               | <ul> <li>Image: A set of the set of the</li></ul> | ×   | <b>(</b> | œ          | X        |
| Cliente              | Transacción      | Directorio |    |                | Nombre arcl   | nivo                                                                                                    |     |          | <b>]</b> 5 |          |
| *6                   | INVOIC           | /facturas  |    |                | Folio.Serie.x | ml                                                                                                    |     |          | ., ð       | <u> </u> |
| Nombre Arc           | nivo             |            |    |                |               |                                                                                                    |     | ×        | ្រា        | B        |
|                      | Origen           |            | T. |                | Destin        | 0                                                                                                    |     | 1        | SC a       |          |
| Socio                |                  |            |    | Folio<br>Serie |               |                                                                                                    | L L | <b>•</b> | rga        |          |
| RFC                  |                  |            |    |                |               |                                                                                                    |     | ×        |            | 衝        |
| No_proveedo          | r                |            |    |                |               |                                                                                                    |     | 7        |            |          |
| Dato_1               |                  |            |    |                |               |                                                                                                    | -   | -        |            |          |
| Dato_2<br>Dato_3     |                  |            | 4  |                |               |                                                                                                    |     |          |            |          |
| UUID                 |                  |            | 44 |                |               |                                                                                                    |     |          |            |          |
| Cliente              |                  |            |    |                |               |                                                                                                    |     |          |            |          |
|                      |                  |            |    |                |               |                                                                                                    |     |          |            |          |
|                      |                  |            |    |                |               |                                                                                                    |     |          |            |          |
|                      |                  |            |    | 1              |               |                                                                                                    | _   |          |            |          |
| Nombre del           | archivo Folio.9  | Serie.xml  |    |                |               |                                                                                                    |     |          |            |          |
|                      | •                |            |    | ▶              |               | 4                                                                                                    |     |          |            |          |
| Conexiones: 11       | CONS             | JLTA       |    |                |               |                                                                                                    | -   |          |            |          |

3) Catálogos / Conexiones / Walmart/Suburbia / Adicional / + / {Descarga}

| Directorio:     | /recepciones Capturar                        |
|-----------------|----------------------------------------------|
| Descripción:    | Descarga Capturar                            |
| Cliente:        | Clave Cliente ej. 6 Seleccionar              |
| Nombre Cliente: | Aparece en automático al seleccionar Cliente |
|                 | en el paso anterior                          |

| 🙆 Conexiones: 001/LIVERPOC | )L          |         |                |          |          |          |
|----------------------------|-------------|---------|----------------|----------|----------|----------|
| Listado Detalle Adicional  |             |         |                |          |          |          |
|                            | > 🖂 🔸       | -       |                | × c      | ×        | ×        |
| Directorio                 | Descripción | Cliente | Nombre Cliente |          | -<br>  y |          |
| * /recepciones             | Descarga    | 6       | LIVERPOOL      |          | ē        | <u> </u> |
|                            |             |         |                |          | De       | B        |
| Genera CONTRL              |             |         |                |          | scarg    | 8        |
|                            |             |         |                |          | ä        |          |
|                            |             |         |                |          |          |          |
|                            |             |         |                |          |          |          |
|                            |             |         |                |          |          |          |
|                            |             |         |                |          |          |          |
|                            |             |         |                |          |          |          |
| <b>I</b>                   | •           | •       | M              | <u>ح</u> |          |          |
| Conexiones: 11             | ONSULTA     |         |                |          |          |          |

Proceso para Generar la transacción en Administrador 2000 ©

## RECADV (CAPTURA DE REMISIÓN)

Para poder comenzar con la parte operativa en relación a la importación de los RECADVS se debe tener en consideración lo siguiente:

Capturar la remisión que se va a relacionar con el **RECADV** recibido.

## Módulos / Facturación / Movimientos / Nuevo Registro /

#### Tipo: REMC Capturar

Serie/Número: Número de pedido o el que se lleve interno en la empresa.

**Fecha:** Fecha: Debe ser la fecha actual es decir la fecha del día en que se está capturando la Remisión.

Cliente: Distribuidora Liverpool Seleccionar

Descuento (%) :

Tipo de Descuento: Ajuste Seleccionar

Acumulación: Cascada Seleccionar

No. De Proveedor: ej. 4087454 Capturar

| Tpp:///         FBMC         PDMSON A CLENTE         Name of Name of                                                                                                    | negeles                                |                                                                                                    |                                                                                                    |                                                                                                    |                                                                                                    | - 33 - 32 -                     | 23                                                                                                    | P      |
|----------------------------------------------------------------------------------------------------|----------------------------------------|----------------------------------------------------------------------------------------------------|----------------------------------------------------------------------------------------------------|----------------------------------------------------------------------------------------------------|----------------------------------------------------------------------------------------------------|---------------------------------|----------------------------------------------------------------------------------------------------|--------|
| Echas     If (06/2011     Migration     Final      Echas     If (06/2011     Migration     Final      Excepte     Excepte                                                                                                    | Ţipo                                   | REWC                                                                                                    | REMISIÓN A CLE                                                                                                    | NTE                                                                                                    | * Natero                                                                                                    | 000003                          | Ligar Docn.                                                                                                    | Curl o |
| Age del Cliente<br>Cjiente<br>Agente<br>Concepto Precio WAL<br>Agente<br>Concepto Precio WAL<br>Monada MOD<br>Descripto<br>Concepto Precio WAL<br>Monada MOD<br>Descripto<br>Concepto Precio WAL<br>Monada MOD<br>Descripto<br>Concepto Precio WAL<br>Monada MOD<br>Descripto<br>Content of a content of a content of a                                                                                                    | Eecha .                                | 11/06/2011                                                                                                    | Мантин с                                                                                                    | E 1                                                                                                    | Doc. IVA Serie/Folio<br>Fiscal                                                                                                    |                                 | 0.5                                                                                                    | -      |
| Agente       S       PLEX Availabert DE HEDOCI, DE PLE DE CALL DE CALL DE CALL DE CALL DE Company 112251 mil de constantio (%)       0.000 mil de constantio       0.000 mil de constantio       0.000 mil de constanti                                                                                                    | algs del Cliente                       | 0                                                                                                    |                                                                                                    |                                                                                                    |                                                                                                    | 1                               |                                                                                                    | 40     |
| Algerte Processi 4007464 Content 13251 Content (%) D000000%<br>Concepto Precio WAL<br>Monada MXDP<br>Destro<br>Destro<br>Destro<br>Content 1251 Content 13251 Content 13251 Content (%) D00000%<br>Place Page 80 dise (%)<br>Place Page 80 dise (%)<br>Place 80 dise (%) | Cliente                                | s                                                                                                    | PILEVA WALKER                                                                                                    | IT DE TAENCO 11 DE AL                                                                                                    | DE C.W. TOHY, LINE                                                                                                    | Descuento (%)                   | 0.00                                                                                                    | 3      |
| Concepto Precio WAL     WALMART     Precipicity     T. de Carbino     T. de Carbino     T. de Car                                                                                                    | Agente                                 |                                                                                                    | No. de 4007                                                                                                    | 654 No. Orden 132                                                                                                    | 51 in dimon                                                                                                    | Comisión (%)                    | 0.000000%                                                                                                    | 000    |
| Monada MXXP     PESOS       Destino     T. de Cambio       No. Producto     Descripcol       Cartxiast     Cart, Ref.       Precio Linterio     No. Descripcol       Producto     Descripcol       Cartxiast     Cart, Ref.       Precio Linterio     No. Descripcol       Producto     Descripcol       Cartxiast     Cartxiast       Cartxiast     Cartxiast       Precioentos     Cartxiast       Cartxiast     Cartxiast       Cartxiast     Cartxiast       Cartxiast     Cartxiast       Cartxiast     Cartxiast       Cartxiast     Cartxiast       Cartxiast     Cartxiast       Cartxiast     Cartxiast       Cartxiast     Cartxiast       Cartxiast     Cartxiast       Cartxiast     Cartxiast       Cartxiast     Cartxiast       Cartxiast     Cartxiast       Cartxiast     Cartxiast       Cartxiast     Salos       Importe RES     Salos       Importe RES (SD)     Salos       Importe RES (SD)     Salos       Importe RES (SD)     Salos       Importe RES (SD)     Salos       Importe RES (SD)     Salos       Importe RES (SD)     Salos <td>Concepto Pre</td> <td>icio WAL</td> <td>WALMART</td> <td>Recept</td> <td>ing 11/06/2011 +</td> <td>Plazo Pago</td> <td>60 dias</td> <td>1</td>                                                                                                    | Concepto Pre                           | icio WAL                                                                                                    | WALMART                                                                                                    | Recept                                                                                                    | ing 11/06/2011 +                                                                                                    | Plazo Pago                      | 60 dias                                                                                                    | 1      |
| No. Producto     Descripco     Caritinal     Carit, Ref     Precio Linterio     No. Decis     NVA     Imp. Total       No. Producto     Descripco     Carit, Ref     Precio Linterio     No. Decis     No. NVA     Imp. Total       Descripco     Carit, Ref     Precio Linterio     No. Decis     No. Decis     No. NVA     Imp. Total       Descripco     Tipo de descriento     Acumulación     X     X     Imp. Total       Descripcio     Tipo de descriento     Acumulación     X     X       O DO     Autores     Cascada     X       O DO     Autores     Cascada     X       Importe Neto     \$ 0.00     Importe EPS     \$ 0.00       Importe Neto     \$ 0.00     Importe EPS (00)     \$ 0.00       Importe NVA     \$ 0.00     Importe EPS (00)     \$ 0.00       Importe NVA     \$ 0.00     Enviso a terceros       Importe NVA     \$ 0.00     For Nucleades                                                                                                    | Mon                                    | nda MOOP                                                                                                    | PESOS                                                                                                    |                                                                                                    | e Carthin 1.000                                                                                                    | E Contractor                    | Neg 185                                                                                                    |        |
| No. Producto       Descripcol       Cartilitad       Cart, Ref       Precio Litteriol Precio+M/A       % Decto       mp. Dect       % M/A       Imp. Total            Percuentos           Fin importel           Fin importel                                                                                                    |                                        |                                                                                                    |                                                                                                    |                                                                                                    |                                                                                                    |                                 | A STATE                                                                                                    |        |
| Productio         Description         Candoad         Cart, Her         Precision/Revented = HAX         E Description         Finance = HAX         Imported = HAX         Imported = HAX                                                                                                    |                                        | ~                                                                                                    |                                                                                                    | 22 2                                                                                                    |                                                                                                    |                                 |                                                                                                    |        |
| Descuentos           En insorte           Descuento           Tipo de descuento           0.00           AAUSTES           0.00           AAUSTES           0.00           AAUSTES           0.00           AAUSTES           0.00           AAUSTES           Cascada           0.00           AAUSTES           Cascada           0.00           AAUSTES           Cascada           0.00           AAUSTES           Cascada           0.00           AAUSTES           Cascada           0.00           Importe Neto           \$ 0.00           Importe Total           \$ 0.00           Importe TVA           \$ 0.00           Importe TVA                                                                                                    |                                        | 100 C 100 C | and all the state of the                                                                                                    |                                                                                                    | CONTRACTOR OF A DESCRIPTION OF A DESCRIPTION OF A DESCRIP | CONTRACT AND ADDRESS OF ADDRESS | A DESCRIPTION OF THE OWNER OF THE OWNER OWNER OF THE OWNER OWNER OWNER OWNER OWNER OWNER OWNER OWNER OWNE |        |
|                                                                                                    | No. Prosocia                           | Des                                                                                                    | cripcia Cantidad                                                                                                    | Cant, Ref. Precio Un                                                                                                    | tario Precio+IVA %-D                                                                                                    | soto Imp. Disci % IV/           | A linp, Total                                                                                                    |        |
| Importe Meto     Scole     Scole     Scol                                                                                                    | no. Prosocia                           | Deo                                                                                                    | criticie Cantidad                                                                                                    | Card, Ref. Precio Un                                                                                                    | tarioPrecio+N/A N-D                                                                                                    | soto imp. Disci % IV/           | A lingo, Total                                                                                                    |        |
| Importe Neto         \$ 0.00         AutSTES         Cascada         ?           0 00         AutSTES         Cascada         ?           0 00         AutSTES         Cascada         ?           0 00         AutSTES         Cascada         ?           0 00         AutSTES         Cascada         ?           0 00         AutSTES         Cascada         ?           0 00         AutSTES         Cascada         ?           0 00         AutSTES         Cascada         ?           0 00         AutSTES         Cascada         ?           0 00         AutSTES         Cascada         ?           0 00         AutSTES         Cascada         ?           Importe No         \$ 0.00         importe Test         \$ 0.00           Importe NA         \$ 0.00         importe Test         \$ 0.00                                                                                                    | Producto                               | Des                                                                                                    | Descuentos                                                                                                    | Cant, Ref. Precio Un                                                                                                    | tanoPrecio+IVA %D                                                                                                    | scto imp. Deo 16 TV/            | A linjo, Total                                                                                                    |        |
| 0.00         AAUSTES         Cascada         ?           0.00         AAUSTES         Cascada         ?           0.00         AAUSTES         Cascada         ?           0.00         AAUSTES         Cascada         ?           importe Neto         \$ 0.00         Importe EPS         \$ 0.00         Importe Ret. ER         \$ 0.00           importe Disclos         \$ 0.00         Importe EPS (00)         \$ 0.00         Importe Total         \$ 0.00         P travis a tercerce           importe IVA         \$ 0.00         Importe first. IVA         \$ 0.00         Total Unidades         \$ 0.00         En Parculidades                                                                                                    | No. Prosteta                           | Des                                                                                                    | Descuentos                                                                                                    | Cant, Ref. Precio Un                                                                                                    | tanoPrecio+IVA N.D                                                                                                    | soto imp. Dect % IV/            | 4. ling, Total                                                                                                    |        |
| O DO         AJUSTES         Cascada         I           0.00         AJUSTES         Cascada         I           importe Neto         \$ 0.00         Importe EPS         \$ 0.00         Importe Ret. ER         \$ 0.00           importe Disclos         \$ 0.00         Importe EPS (00)         \$ 0.00         Importe Total         \$ 0.00         Articipo           importe IVA         \$ 0.00         Importe Ret. ER         \$ 0.00         Total Unidades         \$ 0.00         F Divisio a lenceros                                                                                                    | No. Prostena                           | Des                                                                                                    | Cantidad<br>Descuentos<br>F En Inporte<br>Descuento                                                                                                    | Cant, Ref. Precio Un                                                                                                    | Acumulación                                                                                                    | soto imp. Decl % IV/            | 4. lingo, Tobal                                                                                                    |        |
| Importe Neto         \$ 8,00         Importe EPS         \$ 8,00         ArtiCipo           Importe Dectos         \$ 8,00         Importe EPS (0D)         \$ 8,00         Importe Total         \$ 8,00         ArtiCipo           Importe IVA         \$ 8,00         Importe EPS (0D)         \$ 8,00         Importe Total         \$ 8,00         ArtiCipo                                                                                                    | PRO PTOMODO                            | Des                                                                                                    | Critical Cantidad                                                                                                    | Cant, Ref. Precio Lit                                                                                                    | Acumutación                                                                                                    | soto imp. Deci 76/19/4          | 4. lings, Tobel                                                                                                    |        |
| Importe Neto         \$ 0.00         importe EPS         \$ 0.00         importe Ref. ER         \$ 0.00         Articipo           Importe Oscios         \$ 0.00         Importe EPS (00)         \$ 0.00         Importe Total         \$ 0.00         Formio s terceros           Importe IVA         \$ 0.00         Importe Ref. ER         \$ 0.00         Total Undades         \$ 0.00         Formio s terceros                                                                                                    | PRC. (*1000000                         | Des                                                                                                    | Descuentos                                                                                                    | Tipe de descuento                                                                                                    | Acumulación                                                                                                    | soto imp. Deci 76.19/4          | A Imp. Total                                                                                                    |        |
| Importe Neto \$ 0.00 Importe EPS \$ 0.00 Importe RPS \$ 0.00 Importe Ret. ER<br>Importe Disclos \$ 0.00 Importe EPS (GD) \$ 0.000 Importe Total \$ 0.00 Importe Total \$ 0.00 Importe Total Unidades \$ 0.00 Importe Tint. NA                                                                                                    | PRC. PTOBACID                          | Des                                                                                                    | Centrolas<br>Cescuentos<br>En inporte<br>Descuento<br>0 00<br>0 00<br>0 00                                                                                                    | Tipo de descuerto<br>AJUSTES<br>AJUSTES                                                                                                    | Acumulación                                                                                                    | soto imp. Deci % IV/            | A Imp. Total                                                                                                    |        |
| Importe NAC Store Store Figure ErS 1 1000 Bigorie ErS 1 1000 Bigorie ErS 1 1000 Bigorie ErS 1000 Bigorie ErS 1000 Bigorie ErS 1000 Bigorie ErS 1000 Bigorie Erde Store Store 1000 Bigorie Erde Store 1000 Bigorie Erde Store 1                                                                                                    | 10. 1100000                            | Des                                                                                                    | Centrolas<br>Cescuentos<br>En inporte<br>Descuento<br>0 00<br>0 00                                                                                                    | Tipo de descuento AJUSTES                                                                                                    | Acumulación<br>Cascada ¥<br>Cascada ¥                                                                                                    | soto imp Deci % IV/             | A ingo Total                                                                                                    |        |
| Importe IVA \$ 0.00 Importe Ref. IVA \$ 0.00 Total Unidades 0.00 T En Percalidades                                                                                                    | Per (199900)                           | Des                                                                                                    | Cripcel Centralso<br>Descuentos<br>En importe;<br>Descuento<br>0 00<br>0 00<br>0 00                                                                                                    | Cent. Ref. Predo Lit<br>Tipo de decouerto<br>ARISTES<br>ARISTES<br>ARISTES<br>ARISTES                                                                                                    | Acumulación<br>Cascada ¥<br>Cocada ¥                                                                                                    | seto imp. Deci 15.11/2          | A Impo Total                                                                                                    |        |
|                                                                                                    | Inporte N                              | eto<br>os.                                                                                                    | Critical Centralised  Descuentos  En instante  Descuento  0 00  0 00  0 00  0 00  0 00  0 00  0 00  0 00  0 00  0 00  0 00  0 00  0 00  0 00  0 00  0 00  0 00  0 00  0 00  0 00  0 00  0 00  0 00  0 00  0 00  0 00  0 00  0 00  0 00  0 00  0 00  0 00  0 00  0 00  0 00  0 00  0 00  0 00  0 00  0 00  0 00  0 00  0 00  0 00  0 00  0 00  0 00  0 00  0 00  0 00  0 00  0 00  0 00  0 00  0 00  0 00  0 00  0 00  0 00  0 00  0 00  0 00  0 00  0 00  0 00  0 00  0 00  0 00  0 00  0 00  0 00  0 00  0 00  0 00  0 00  0 00  0 00  0 00  0 00  0 00  0 00  0 00  0 00  0 00  0 00  0 00  0 00  0 00  0 00  0 00  0 00  0 00  0 00  0 00  0 00  0 00  0 00  0 00  0 00  0 00  0 00  0 00  0 00  0 00  0 00  0 00  0 00  0 00  0 00  0 00  0 00  0 00  0 00  0 00  0 00  0 00  0 00  0 00  0 00  0 00  0 00  0 00  0 00  0 00  0 00  0 00  0 00  0 00  0 00  0 00  0 00  0 00  0 00  0 00  0 00  0 00  0 00  0 00  0 00  0 00  0 00  0 00  0 00  0 00  0 00  0 00  0 00  0 00  0 00  0 00  0 00  0 00  0 00  0 00  0 00  0 00  0 00  0 00  0 00  0 00  0 00  0 00  0 00  0 00  0 00  0 00  0 00  0 00  0 00  0 00  0 00  0 00  0 00  0 00  0 00  0 00  0 00  0 00  0 00  0 00  0 00  0 00  0 00  0 00  0 00  0 00  0 00  0 00  0 00  0 00  0 00  0 00  0 00  0 00  0 00  0 00  0 00  0 00  0 00  0 00  0 00  0 00  0 00  0 00  0 00  0 00  0 00  0 00  0 00  0 00  0 00  0 00  0 00  0 00  0 00  0 00  0 00  0 00  0 00  0 00  0 00  0 00  0 00  0 00  0 00  0 00  0 00  0 00  0 00  0 00  0 00  0 00  0 00  0 00  0 00  0 00  0 00  0 00  0 00  0 00  0 00  0 00  0 00  0 00  0 00  0 00  0 00  0 00  0 00  0 00  0 00  0 00  0 00  0 00  0 00  0 00  0 00  0 00  0 00  0 00  0 00  0 00  0 00  0 00  0 00  0 00  0 00  0 00  0 00  0 00  0 00  0 00  0 00  0 00  0 00  0 00  0 00  0 00  0 00  0 00  0 00  0 00  0 00  0 00  0 00  0 00  0 00  0 00  0 00  0 00  0 00  0 00  0 00  0 00  0 00  0 00  0 00  0 00  0 00  0 00  0 00  0 00  0 00  0 00  0 00  0 00  0 00  0 00  0 00  0 00  0 00  0 00  0 00  0 00  0 00  0 00  0 00  0 00  0 00  0 00  0 00  0 00  0 00  0 00  0 00  0 00  0 00  0 00  0 00  0 00  0 00  0  | Cont. Ref. Predo Lin<br>Tipo de decouerto<br>A-RISTES<br>A-RISTES<br>A-RISTES<br>A-RISTES<br>A-RISTES<br>Status<br>(OD) \$4.401                                                                                                    | Acumulación<br>Cascada ×<br>Cascada ×<br>macrie Ref. ER                                                                                                    | seto imp. Deci 15.11/2          | Anticipo<br>7 Envío a terceros                                                                                                    |        |
|                                                                                                    | Importe N<br>Importe N<br>Importe Date | eto<br>os.<br>VA                                                                                                    | Critical Cantolasd  Descuentos  Environne  Bescuento  Bescuento  Concernation  Concernation  Concern | Cent. Ref. Precio Lin<br>Tipe de descuento<br>AAUSTES<br>AJUSTES<br>AJUSTES<br>EPS \$4,4<br>S(OD) \$4,40<br>14,40<br>14,400<br>14,400<br>14,4 | Acumulación<br>Cascada ¥<br>Cascada ¥<br>Cascada ¥<br>Cascada ¥<br>Cascada X<br>Internet Cascada Acumulación<br>Cascada X<br>Internet Cascada Acumulación<br>Cascada Acumulación                                                                                                    | 58.00 58.00<br>58.00 58.00      | Articipo<br>Articipo<br>En Parola decercos<br>En Parola decercos                                                                                                    |        |

No. De Orden de Compra: ej.13251 Capturar

No. OC: Es el número del Pedido.

a) Fecha y hora del contra recibo.

| Orden de compra             | ×        |
|-----------------------------|----------|
|                             |          |
| Eecha / /                   |          |
| Hora (hh:mm:ss) 0 🗧 0 🐳 0 🐳 |          |
|                             | <u> </u> |

**Recepción:** La fecha del día en que se está capturando la Remisión **Partidas:** Capturar las mismas que vienen en el Contra recibo.

| argon revole                         | 1                |                                 |                 |                    |              |                      |                                   |                                                  |       |
|--------------------------------------|------------------|---------------------------------|-----------------|--------------------|--------------|----------------------|-----------------------------------|--------------------------------------------------|-------|
| Generales                            | line             |                                 |                 |                    |              | der r                |                                   |                                                  | Doc   |
| Tibo-                                | HEW.             | INDVISION & CLE                 | NTE             | -                  | - Nim        | ero                  | 100003                            | Diba. Doca.                                      | une   |
| Евсти                                | 11/06/0011       | VOWCHH                          |                 | T Dec              | VA FIS       |                      |                                   | 0                                                | nha   |
| Delgs del Cliente                    |                  | <u>9</u>                        |                 |                    | _            |                      |                                   | .s. 2.                                           | 8     |
| Cjente                               | 5                | REEVA PRADO                     | IT DEREBOO      | S DERINGER         | V. Free      | Strethe              | Descuento (%)                     | 0.00                                             | OD4V  |
| Agente.                              |                  | No. de 4067                     | 454 No. (       | arden 13251        |              |                      | Comisión (%)                      | 0.000000%                                        | 80    |
| Concepto Pre                         | ecio WAL         | WALMART                         |                 | Recepción_         | 11.06/2      | 011                  | Piezo Pago                        | 60 (\$30 m)                                      | 1 B   |
| Mon<br>Den                           | eda MXP<br>dina  | PESOS                           |                 | T. de Ca           | ntao         | 1.0000               | and the second                    | Negan - 85                                       |       |
|                                      |                  |                                 | H               | +                  |              | ¥                    | 1                                 | *                                                |       |
| No Producto                          | Descripción      | Cardicted                       | Cart. Ret.      | Precio Untario     | PrecipelVA   | % Ducto              | mp.Dsc %/VA                       | trp. Total                                       |       |
| 1 5                                  | ALMOHADA 20 X 20 | 60.00                           | 0.00            | \$ 304.35          | \$ 353.05    | 0.00                 | \$0.00 16:001                     | 6 \$21,182.78                                    |       |
| 2                                    | ALMOHADA 20 X 30 | 00.00                           | 0.00            | \$ 360.87          | \$ 418.61    | 0.00                 | \$0.00 16:009                     | \$ \$25,116.55                                   | -     |
|                                      | ieto \$ 39,91    | 3.20 Import<br>6.00 Imports EPI | e EPS<br>5 (00) | 5 0.00<br>5 0.0000 | Importe Rist | ISR<br>fotel<br>admr | \$ 6.00<br>\$ 46,298.21<br>126.00 | Anticipo<br>2 Envio a tercero<br>En Parcialidade | RE LE |
| Inporte P<br>Importe Disc<br>Importe | NA \$6,38        | 8.11 Inpurte Re                 | EIVA:           | - 5 0.00           | 1010-00-000  |                      |                                   |                                                  |       |
| Inporte P<br>Importe Disc<br>Importe | IVA \$ 6,38      | 6.11 Inpúrte Ru                 | LIVA            | 5 0.00             |              | - 1H                 |                                   | . ce                                             |       |

{Observaciones}:

Datos Extra del Documento:

**Dato 1:** No. De Departamento que indica el Pedido. (No se capturan los Ceros a la izquierda).

Recibo de Mercancías

Folio: No de Contra recibo.

a) Fecha y hora de entrega la misma que en el Contra recibo.

b) Fecha y hora de recepción la misma que en el Contra recibo.

Nota: Los datos de Folio pueden o no ponerse ya que al momento de empatar la remisión con el RECADV estos datos se copian del RECADV.

| bservaciones del Documento |          | 8                               |
|----------------------------|----------|---------------------------------|
|                            |          | 1 I                             |
|                            |          | 2 5 7                           |
| 1                          |          | 2 2 1                           |
| stos Extra del Documento   | Data 2   | Dual Contractor                 |
| PAC                        | dina na  | Tipo Erwio CFDI                 |
| terración Contation        | 14034.00 | En inte     En inte     En inte |
| CONTRACTOR CONTRACTOR      |          | Theorem and Managements         |

Nota: Las fechas del No. de Orden de Compra y las que se encuentran en el Folio deben ser las mismas.

| Recibo de mercancias        | × |
|-----------------------------|---|
|                             |   |
| F.Entrega //                |   |
| Hora (hh:mm:ss) 0 - 0 - 0 - | × |
|                             | ? |
|                             |   |
| Hora (hh:mm:ss) 0 🛨 0 🗮 0 🗧 |   |
|                             |   |
| ļ                           |   |

Ya que damos clic en el botón de guardar aparece una ventana como la siguiente solo si se manejan destinos para este cliente.

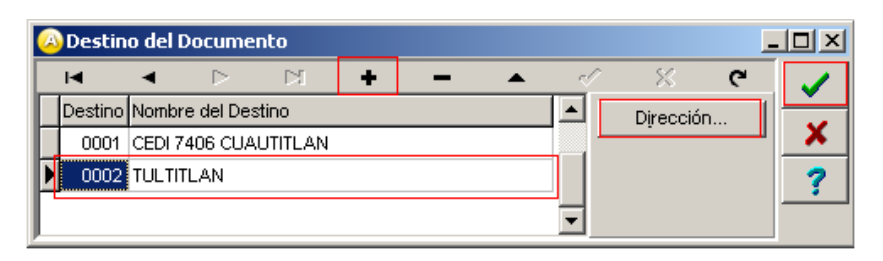

Nota: Es necesario verificar que en la dirección Capturada para este destino se encuentre capturado su Número de Localización Global.

| Domicilio                     |               |                        | × |
|-------------------------------|---------------|------------------------|---|
| Domicilio                     |               |                        |   |
| Calle                         | AV. DE LA LUZ |                        |   |
| Número                        | 50            | Interior/<br>Dep./Loc. | × |
| Referencia                    | CEDI 7406     |                        | ? |
| Colonia                       | PARQUE INDUE  | STRIAL LA LUZ          |   |
| Municipio/Delegación          | CUAUTITLAN IZ | CALLI                  |   |
| <u>C</u> iudad                | EMX           | ESTADO DE MEXICO       |   |
| Estado                        | MEX           | MEXICO                 |   |
| País                          | MEX           | MEXICO                 |   |
| C.P.                          | 54730         |                        |   |
| Teléfono                      |               | Fax                    |   |
| E-Mail                        |               |                        |   |
| No. de Localización<br>Global | 7507000317862 | 28                     |   |

## IMPORTACIÓN DEL RECADV

Módulos / Facturación / Movimientos / CE / Descargar Archivos Seleccionar

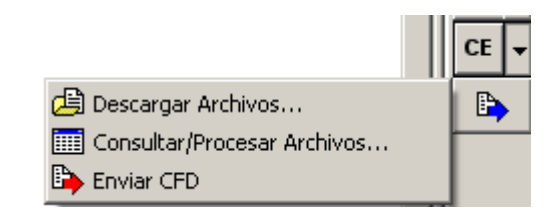

Se despliega la ventana de Descarga de Archivos.

**Conexión: Liverpool** Seleccionar **Ubicación: Descargas** Seleccionar **Descargar** Ejecutar

| 💫 Descarga de archivos                                                                      |             |
|---------------------------------------------------------------------------------------------|-------------|
| Servidor<br>Conexión Ubicación<br>LIVERPOOL  Directorio: /recepciones<br>Cliente: LIVERPOOL | ×<br>×<br>? |
| Descargar                                                                                   |             |

| Descarea de archivos                                                                                  |   |
|----------------------------------------------------------------------------------------------------|---|
|                                                                                                    |   |
| 🔽 Descarga local 🔲 Eliminar archivos descargados 💭 Generar bitacora                                   |   |
| Server                                                                                                | × |
| Conexión Ubicación                                                                                    | ? |
| LIVERPOOL   Descargas                                                                                 |   |
| Directorio /recepciones<br>Cliente DISTRIBUIDORA LIVERPOOL, S.A. DE C.V.                              |   |
| Descargar                                                                                             |   |
| ***************************************                                                               |   |
|                                                                                                    |   |
| RESUMEN DEL PROCESAMIENTO DE LOS ARCHIVOS DESCARGADOS                                                 |   |
|                                                                                                    |   |
| Directorio destino · C·)èrchivos de programa)C2K)è2)Empresas)CODISè)Descargados                       |   |
|                                                                                                    |   |
| Total archivos interpretados : 12                                                                     |   |
| Total archivos generados : 12                                                                         |   |
| 1 - Archivo = C2000-33109260.xml                                                                      |   |
| Archivos generados (1)                                                                                |   |
| I -<br>I.TVREPRON. 000000000000 00000000000000000000000                                               |   |
| -00-00700-00.2008-10-10710-15-01.XML                                                                  |   |
| 2 - Archivo = C2000-97116017.xml                                                                      |   |
| Archivos generados (1)                                                                                |   |
| 1 -<br>LIVERPOOL, 000000000000, 000000001409, RECADV, 97116017, 2008-10-09T03-31-21, 0015104099, 0000 |   |
| -00-00T00-00-00.2008-10-09T03-31-21.XML                                                               |   |
| 3 - Archivo = C2000-97116018.xml                                                                      |   |
| Archivos generados (1)                                                                                |   |
|                                                                                                    |   |
| L1V#XP001.0000000000000000000000000000000000                                                          |   |
| 4 - Archivo = C2000-97116019.xml                                                                      |   |
| Archivos generados (1)                                                                                |   |
| 1 -                                                                                                   |   |
| LIVERPUL. UUUUUUUUUUUUUUUUUUUUUUUUUUUUUUUUUUU                                                         |   |
| 0 00100 00 00.2000 10-05103-30-34.Am                                                                  |   |
| C:\Archivos de programa\C2K\A2\Empresas\CODISA\Descargados                                            |   |

## PROCESAMIENTO DEL RECADV

Una vez terminada la descarga del RECADV, el siguiente paso es Procesarlos, para que de esta manera se genere la Factura Electrónica.

Nota: Para esta parte del proceso es necesario tener la Remisión y haber Importado los RECADV's

Consultar: Damos clic sobre el botón de Consultar.

Módulos / Facturación / Movimientos / CE / Consultar/Procesar archivos...

| Socio:     | Liverpool Seleccionar |
|------------|-----------------------|
| Comprador: | Liverpool Seleccionar |

## Transacción:RECADV SeleccionarConsultar:Ejecutar

| 🙆 Consulta de arci    | hivos               |                        |                   |                 |                | _   |                                                                                                    |
|-----------------------|---------------------|------------------------|-------------------|-----------------|----------------|-----|----------------------------------------------------------------------------------------------------|
| Socio                 | LIVERPOOL           | •                      |                   |                 |                |     | <ul> <li>Image: A start of the start of the start of</li></ul> |
| Comprador             | LIVERPOOL           |                        |                   |                 |                |     | ×                                                                                                    |
| Transacción           | RECADV              | ▼ <u>C</u> or          | nsultar           |                 |                |     | ?                                                                                                    |
| Socio                 | Comprador           | Proveedor              | Transacción       | No. Transacción | F. Transacción | No. | 3                                                                                                    |
| Þ                     |                     |                        |                   |                 |                |     | R                                                                                                    |
|                       |                     |                        |                   |                 |                | ►   |                                                                                                    |
|                       |                     | $\triangleleft$        |                   |                 | C/I            |     |                                                                                                    |
| Total de registros: 0 | C:\Archivos de prog | ama\C2K\A2\Empresas\ES | 5ELTE\Descargados |                 |                |     |                                                                                                    |

Al llevar acabo esta acción el sistema nos mostrara todos los documentos que concuerden con los criterios establecidos.

| Socio                 | LIVERPOOL  |               |             |                 |                   |                                                                                                    |    |
|-----------------------|------------|---------------|-------------|-----------------|-------------------|----------------------------------------------------------------------------------------------------|----|
| Compractiv            | LIVERPOOL  |               |             |                 |                   |                                                                                                    |    |
| Transacción           | RECADV     | ·             | uter        |                 |                   |                                                                                                    | 1  |
| Socio                 | Compressor | Proveedor     | Transacción | No. Transacción | F. Transacción    | No. Orden Compre                                                                                                    | 5  |
| LIMERPOOL             | LIVERPOOL  | 000000001409  | RECADY      | 97198027        | 09/10/2008 03:30  | 1 0015175586                                                                                                    | Ŀ  |
| LIMERPOOL             | LIVERPOOL  | 000000001409  | RECADIV     | 97116026        | 09/10/2008 03:30  | 20015175434                                                                                                    | 12 |
| LIVERPOOL             | LIVERPOOL  | 000000001409  | RECADIV     | 197116025       | 09/10/2008 03:30  | 20015173135                                                                                                    | 11 |
| LIVERPOOL             | LIVERPOOL  | 0000000001409 | RECADIV     | 87116024        | 09/10/2008 03:30  | 3 001 51 7 2 3 5 2                                                                                                    | L  |
| LIMERPOOL             | LIVERPOOL  | 000000001409  | RECADIV     | \$7116023       | 09/10/2008 03:30  | 3 007 51 65624                                                                                                    |    |
| LIMERPOOL             | LIVERPOOL  | 000000001409  | RECADIV     | 97156022        | 09/10/2008 03:30  | 3 0015165100                                                                                                    |    |
| LIVERPOOL             | LIVERPOOL  | 000000001409  | RECADY      | 97116021        | 09/10/2008 03:30  | 40015160892                                                                                                    | L  |
| LIVERPOOL             | LIVERPOOL  | 000000001409  | RECADIV     | 87116020        | 09/10/2008 03:30  | 50015157645                                                                                                    | L  |
| LIMERPOOL             | LIVERPOOL  | 0000000001409 | RECADV      | 97116019        | 09/10/2008 03:30  | 50015138981                                                                                                    |    |
| LIVERPOOL             | LIVERPOOL. | 000000001409  | RECADY      | 97116018        | 09/10/2008 03:31: | 0.0015132921                                                                                                    | L  |
| INFRPOOL              | LIVERPOOL  | 000000001409  | RECADIV     | 97116017        | 09/10/2008 03:31: | 20015104099                                                                                                    |    |
| and the second second |            |               |             |                 |                   |                                                                                                    |    |
|                       |            | December 2012 | Line Veri   |                 |                   | A second second s |    |
| LIVERPOOL             | LIVERPOOL  | 000000001409  | RECADV      | 33108260        | 1010/2008 10:15   | 00013251847                                                                                                    |    |

Después seleccionamos el RECADV que vamos a procesar para ser facturado, (para saber cual es el Recadv que necesitamos basta comparar nuestro No. de Contrarecibo con el No. de Transacción), presionamos el botón de Aceptar, esto hará que el Administrador importe el RECADV y nos lleve a la ventana para crear la factura.

## Facturación

En la ventana de Facturación elegimos el tipo de documento de Facturación Electrónica y damos clic en ligar documentos

| Contract of Contract of    |               |                |                              |                                 |                                      |                                   |                      |              |            |   | 100  |
|----------------------------|---------------|----------------|------------------------------|---------------------------------|--------------------------------------|-----------------------------------|----------------------|--------------|------------|---|------|
| Generales                  | FACE          | FEAC           |                              | CARCA CLE                       | ENTE                                 | - Serie/                          |                      | 00001 Pa     | Line Door  |   | Doc  |
| 74-0-                      | - Frank       | ILUC           | CONVICTED IN                 | UNICA CO                        | ENTE                                 | Número<br>Serie/Folio             |                      |              | Cida Foca  |   | 3    |
| Eecha                      | 114/10/2008   | _              | Obulon                       | 11                              |                                      | Flocal                            |                      |              | 0          |   | # ·  |
| Detgs del Olente           | 100           | -              |                              |                                 |                                      |                                   |                      |              |            |   | 8.   |
| Cjerte                     | 001141954001  | CIST           | REUDORAL                     | IVERPOOK,                       | SA DECV.                             | I Ponce                           | Descu                | vento (%)    | 0.00 -     |   | Ξų.  |
| Agente                     |               | Prov           | No. de<br>1409               | NO                              | Contra 0013251                       | - Terroo                          | Con                  | isión (%)    | 0.000000%  |   | 811  |
| Concepto Pre               | NAY OIL       | MAY            | OREO                         |                                 | Recepción                            | 14/10/2008                        | - в                  | azo Pago     | 30 dias -  |   | 종  - |
| Mone                       | da MDP        | PESO           | 15                           |                                 |                                      | 1.00                              |                      |              |            |   |      |
| Den                        | ne            |                |                              |                                 | 1,98,08                              |                                   | ~~                   | Cherron I    |            |   |      |
|                            |               |                | 15                           |                                 | 5. J. J.                             | 12                                | 10                   | 14           |            | X |      |
| State Street and           |               | distant in the | and the second second second | the second second second second |                                      | Concepter and a second second     | Projekter Press, Ph. | 100 B. D. C. |            |   |      |
| PRO PTOBLED                | Desc          | por            | Caribdad                     | Cant. Ret.                      | Precio Unitario                      | PTECIOHIVA IS                     | nació luth n         | SCI TEINA    | Imp Total  |   |      |
| Producto                   | Deso          | (pc)           | Carbdad                      | Cant. Ref.                      | Precio Unitario                      | PTECID+IVA IS                     | Discio Jante De      | SCI SEIVA    | Imp. Total |   |      |
| Pro Producto               | Deso          | pol            | Carboad                      | Cant. Ret.                      | Precio Unitario                      | PTECOHIVA                         | Dacto Jude D         | SQ SIVA      | Imp. Total |   |      |
| Producto                   | Desc          | (pol)          | Carboad                      | Cant. Ret                       | Precio Unitario                      | PTECOHIVA                         | Dacio Imp. D         | SCI SINA     | Imp Total  |   | -    |
| Producto                   | Desc          | poq            | Carboad                      | Carl Ret                        | Precio Unitario                      | PTECONIVA IS                      | Datio Inte D         | SQ SITA      | Imp. Total |   |      |
| Pro Producto               | Desc          | Pod            | Carboad                      | Cant. Ref.                      | Precio Unitario                      | PTECONIVA                         | Dartio Jude D        | SQ SITA      | Imp. Total |   |      |
| rec producto               | Desc          | poq            | Cariboad                     | Cant. Ref                       | Precio Unitario                      | PIECONYA                          | 19000 (mp. 12        | SQ SITA      | Imp Total  |   | -    |
|                            | Desc          | Pod            | Cariboad                     | Cant. Ref                       | Precio Unitario                      | PTBODHIVA                         | 19000 (mp.12         | 50 8.17A     | Imp Total  |   |      |
|                            | Desc          | poq            | Cariboad                     | Cant, Ref                       | Precio Unitario                      | PTBCD+IVA                         | Danio (mp. 22        | 5.14.114     | Imp. Totol |   | -    |
|                            | Desc          | poq            | Carbood                      | Cant, Ref.                      | Precio Unitario                      | PTBCD+IVA                         | Datio Inter D        |              | Imp. Totol |   | -    |
|                            | Desc          | poq            | Carboad                      | Cant, Ref.                      | Precio Unitario                      | PTBCD+IVA                         | unco me. u           |              | Imp. Tobol |   | -    |
| re: producto               | Desc          | Poq            | Carboad                      | Cant, Ref.                      | Precio Unitario                      | PTBCDHVA                          | Datio Inter D        |              | Imp. Total |   | -    |
|                            | Desc          | Poq            | Carboad                      | Cant. Ret                       | Preco Unitario                       | 918004IVA 6                       | Darto Inter D        |              | Imp. Total |   | -    |
| re: Producto               | Desc          | Poq            | Carboad                      | Cant. Ret                       | Precio Unitario                      | 918004IVA 8                       | 0000 000             | 5. 2116      | Imp. Total |   |      |
|                            | Desc          | Poq            | Carboad                      | Cant. Ref.                      | Precio Unitario                      | 918004IVA 8                       |                      |              | Imp. Total |   | -    |
|                            | Desc          | Poq            | Carboad                      | Carl, Ref.                      | Precio Unitario                      | 918004IVA 8                       |                      | 5.114        | Imp. Total |   | -    |
|                            | Desc          | poq            | Carboad                      | Carl, Ref.                      | Precio Unitario                      | 919004IVA 6                       |                      |              | Imp. Total |   |      |
|                            | Desc          | Poq            | Cartoloid                    | Carl, Ref.                      | Precio Unitario                      | 19004IVA 6                        | unco me, o           |              | Imp. Total |   |      |
|                            | Desc          |                | Cartolod                     | Carl, Ret                       | Precio Unitario                      | 919004IVA 6                       | Dicco me, o          |              | Imp. Total |   |      |
|                            | Desc          | 804            | Cartoloui                    | Carl, Ret                       | Precio Unitario                      | processive in the second          |                      |              | Imp. Total |   |      |
| Importe N                  | 0esc<br>40 \$ | 8.69           | Importe                      | EPS                             | Precio Unitario                      | Importe Ret. ISR                  | 1                    | \$ 0.09      | Imp. Total |   |      |
| Inporte IN<br>Importe Dick | 00 \$         | 0,00           | Importe<br>Importe EPS       | EPS<br>(00)                     | Precio Unitario<br>5 8.40<br>5 9.400 | Importe Ref. (SP<br>Importe Total |                      | 10.00        | Imp. Total |   |      |

Enseguida aparece el Asistente para ligar documentos

Dar clic en

En la ventana que se muestra seleccionamos el Cliente Liverpool y damos clic en

| Asistente para ligar do                                       | ocumentos de fact | uración                |                                 |                  |   | ×        |
|---------------------------------------------------------------|-------------------|------------------------|---------------------------------|------------------|---|----------|
| Seleccione el<br>cliente al cual<br>desea ligar<br>documentos | Clave del cliente | Nombre del clie        | nte<br>A LIVERPOOL, S.A. DE C.V |                  |   | \$<br>\$ |
|                                                               |                   | Clave                  | Nom                             | bre              |   |          |
|                                                               | ▶ 001-LIV-001     |                        | DISTRIBUIDORA LIVERPO           | OL, S.A. DE C.V. |   | ×        |
| Iniciar<br>Sel. Cliente<br>Partidas<br>Finalizar              |                   |                        |                                 |                  |   |          |
|                                                               |                   |                        |                                 |                  | > |          |
|                                                               | M                 | •                      | ►                               | M                |   |          |
| Documentos seleccionado                                       | s:0               | Total de partidas sele | ccionadas : 0                   |                  |   |          |

Elegimos la remisión correspondiente a la factura que vamos a crear y pulsamos el botón de

| eccione los                        |    |           |                      |      | Docu       | mentos del cli | ente       |           |            |           |    |
|------------------------------------|----|-----------|----------------------|------|------------|----------------|------------|-----------|------------|-----------|----|
| umentos y las                      | Π  | Documento | Serie Núr            | nero | Fecha      | Serie Fiscal   | Folio Fiso | al Imp    | orte Total | Total Uni |    |
| tidas que desea<br>uir en el nuevo | >  | REMC      | 000                  | 1001 | 14/10/2008 |                |            | 0 34      | 5,900.00   | 1         |    |
| umento                             | Г  |           |                      |      |            |                |            |           |            |           |    |
|                                    |    |           |                      |      |            |                |            |           |            |           |    |
| Iniciar                            | ß  |           |                      |      |            |                |            |           |            | 2         |    |
| 11115101                           |    | 14        |                      |      | 4          |                |            |           | 3          | FI.       |    |
| Sel. Cliente                       |    |           |                      |      | Partid     | las del docum  | ento       |           |            |           | _  |
|                                    |    | No. Produ | cto                  |      |            | A              | nacén De:  | scripciór | Por Surti  | r Can     |    |
| Partidas                           | •  |           |                      |      |            |                |            |           |            | - 17 - 1  |    |
|                                    | >  | -         |                      |      |            |                |            | 10110     |            |           |    |
| Finalizar                          |    |           |                      |      |            |                |            |           |            |           |    |
|                                    |    |           |                      |      |            |                |            |           |            |           |    |
|                                    | 10 |           |                      |      |            |                |            |           |            | 51        |    |
|                                    | -  | 14        |                      |      | 4          |                | 0          |           | 1          | NO.       |    |
|                                    |    |           | - Personal Astronomy | -    |            | 11             | 100        |           |            | 1857      | 1. |

Por ultimo dar clic en Finalizar

Después de haber ligado el documento a la remisión nos posicionarnos en las partidas y estas se van agregando ya que se terminaron de agregar damos clic en el botón de aceptar.

•

| Factornetin                                    |                        |                      |                                                     |              |                                   |                                                 |           |                              |           |                              |    | - 1 | -      |
|------------------------------------------------|------------------------|----------------------|-----------------------------------------------------|--------------|-----------------------------------|-------------------------------------------------|-----------|------------------------------|-----------|------------------------------|----|-----|--------|
| tado Detale                                    |                        |                      |                                                     |              |                                   |                                                 |           |                              |           |                              |    |     | R      |
| 3enetales                                      |                        |                      |                                                     |              |                                   |                                                 |           |                              |           |                              |    | 2   |        |
| THE                                            | FACE                   | PACE                 | UNA BLECTRONK                                       | CA CLENTE    | 1                                 | Serie/                                          |           | 000001                       | 1.00      | (Dens.)                      |    | 2   | -      |
| Lion                                           | 14/10/000              |                      | arenen.                                             |              |                                   | Serie/Folio<br>Fiscal                           |           |                              |           | 0                            |    | -   | -      |
| Detga del Ciente                               |                        | -                    |                                                     |              | - 10                              |                                                 |           |                              |           |                              |    | 2   | 1      |
| CENT.                                          | 001437-801             | DIST                 | TEUDÇRA LIVET                                       | POCE, E.A. D | ecvi 🖂                            | T ber bler                                      | Des       | cuento (%                    | 8         | 0.00                         |    |     |        |
| Agents                                         |                        | - N<br>Drona         | a de 1409                                           | - No. Orden  | 0013251                           | Been                                            | -0        | masión (%                    | 1 0.0     | 00000%                       |    | 8   | 1      |
| Concepto Precio                                | MAY                    | MAYO                 | NREO                                                | R            | ecepción                          | 14/10/200E -                                    | a - 2     | Piezo Peo                    | 30        | alas                         |    | 3   | -      |
| Moneola<br>Deutino                             | MXP<br>0401            | PESO                 | 5<br>TITLAN                                         |              | T. de Cambio                      | 1.000                                           | i.        | Distant                      | Ninau     | nc                           | 1  |     | -      |
|                                                |                        |                      |                                                     | 1122         |                                   |                                                 | 122.1     |                              |           |                              | _  |     | T to - |
| No Products                                    | Descripción            |                      | Contribut                                           | Cart Bat     | Precip Linifacio                  | PrecistelV/A                                    | & Darte I | ne Dad                       | AVA.      | Inn Total                    | 10 |     |        |
| 1 001                                          | ALMOHADA 2             | 80 ° 20              | 6.00                                                | 0.00         | \$ 304.35                         | \$ 350.00                                       | 0.00      | \$0.00                       | 15.00%    | \$2,100.00                   | 1  |     | ĩ      |
| 2 002                                          | ALMOHADA 2             | 10 * 30              | 6.00                                                | 0.00         | \$ 360.87                         | \$ 415.00                                       | 0.00      | \$0.00                       | 15.00%    | \$ 2,490.00                  |    |     | 1      |
|                                                |                        |                      |                                                     |              |                                   |                                                 |           |                              |           |                              |    |     | -      |
|                                                |                        |                      |                                                     |              |                                   |                                                 |           |                              |           |                              |    |     |        |
|                                                |                        |                      |                                                     |              |                                   |                                                 |           |                              |           |                              |    |     |        |
|                                                |                        |                      |                                                     |              |                                   |                                                 |           |                              |           |                              |    |     | 1      |
|                                                |                        |                      |                                                     |              |                                   |                                                 |           |                              |           |                              |    |     | -      |
|                                                |                        |                      |                                                     |              |                                   |                                                 |           |                              |           |                              |    |     |        |
|                                                |                        |                      |                                                     |              |                                   |                                                 |           |                              |           |                              | 10 |     |        |
|                                                |                        |                      |                                                     |              |                                   |                                                 |           |                              |           |                              | 11 |     | -      |
|                                                |                        |                      |                                                     |              |                                   |                                                 |           |                              |           |                              |    |     |        |
|                                                |                        |                      |                                                     |              |                                   |                                                 |           |                              |           |                              |    |     |        |
|                                                |                        |                      |                                                     |              |                                   |                                                 |           |                              |           |                              |    |     |        |
|                                                |                        |                      |                                                     |              |                                   |                                                 |           |                              |           |                              |    |     |        |
|                                                |                        |                      |                                                     |              |                                   |                                                 |           |                              |           |                              | 8  |     |        |
| Importe Neto                                   | 1 3,99                 | 1,31                 | inporte EPS                                         | 5            | \$6.00 m                          | porte Ret. SR                                   |           | \$ 0.00                      | CT Struct | n a lauranna                 | 8  |     |        |
| Importe Neto<br>Importe Dactos<br>Importe IVA  | \$ 3,99<br>\$<br>\$ 59 | 1,31                 | inporte EPS<br>inporte EPS (00)<br>inporte Ref. IVA | 5            | \$ 0.08 Im<br>0.0008<br>\$ 0.08 T | porte Ret. SR<br>Importe Total<br>otal Unidades | \$        | \$ 0.09<br>4,590.00<br>12,09 | Envi      | o a berceros<br>ercialidades | 8  |     |        |
| Importe Netio<br>Importe Oscios<br>Importe //A | \$ 3,99<br>\$<br>\$ 59 | 1.31<br>0.60<br>8.69 | Inporte EPS<br>Inporte EPS (00)<br>Inporte Ref. IVA | 5            | \$ 0.00 km<br>0.0000<br>\$ 0.00 T | porte Ret. SR<br>Importé Tobal<br>ctal Unidades | \$        | \$ 8.09<br>4,596.09<br>12.09 | Envi      | o a terceros<br>arcialidades | B  |     |        |

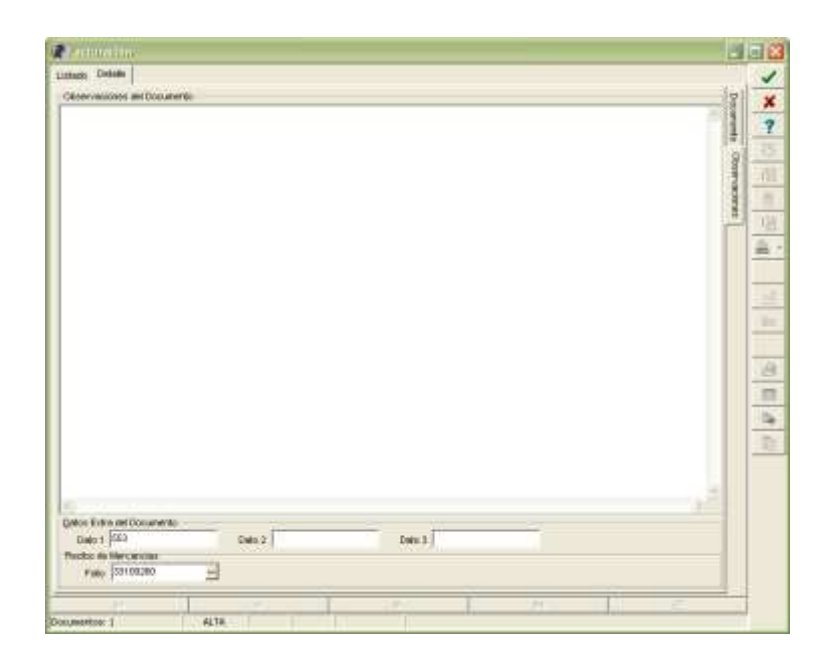

Ya que damos clic en el botón de guardar aparece una ventana como la siguiente solo si se manejan destinos para este cliente.

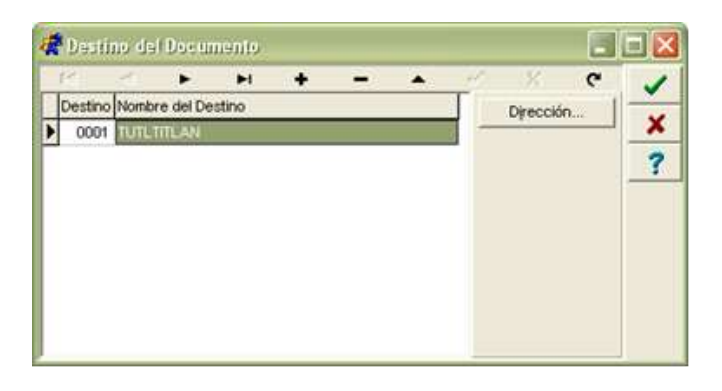

Si al crear el tipo de Documento de la Factura Electrónica elegimos generar el CFD en Línea nos enviara la siguiente pantalla.

| Password                 |                     |                                                                                                    |
|--------------------------|---------------------|----------------------------------------------------------------------------------------------------|
| Password - llave privada | *}****              | <ul> <li>Image: A second second s</li></ul> |
| Petición de password     | Por número de CFD 💌 | ×                                                                                                    |
| Cantidad (CFD's)         | 1                   | ?                                                                                                    |
|                          |                     |                                                                                                    |

En la cual se debe teclear el password de la Llave Privada.

Después el sistema despliega nuevamente la ventana de Consulta de Archivos para elegir la siguiente remisión a facturar.

| state otel                              |                 |                                                |                                                                                                    |                                                                                                    |                                                                                                    |                                |                  |     |
|-----------------------------------------|-----------------|------------------------------------------------|----------------------------------------------------------------------------------------------------|----------------------------------------------------------------------------------------------------|----------------------------------------------------------------------------------------------------|--------------------------------|------------------|-----|
| Generalis                               |                 |                                                |                                                                                                    | 10 010000                                                                                                    |                                                                                                    |                                | 3                | 21  |
| 100.                                    | FACE            | PACTURA                                        | ELECTRONICA CUENTE                                                                                                    | <ul> <li>Seriel</li> <li>Manuer</li> </ul>                                                                                                    | 800001                                                                                                    |                                |                  | £ . |
| Eecha.                                  | 17,910          | 0000                                           |                                                                                                    | Serier Falo                                                                                                    |                                                                                                    | 1                              | 9                | ÷.  |
| Dalge del Cherter                       |                 |                                                |                                                                                                    | 100                                                                                                    |                                                                                                    |                                | 13               |     |
| Ciente.                                 | 1001-4          | N-001 DISTRIBUS                                | ORALIVERPOOL, S.A. DE                                                                                                    | CV + -                                                                                                    | Descuents (%)                                                                                                    | 0.00 =                         | 1                |     |
| Agente                                  | 1               | and the many is also                           | namivo:                                                                                                    |                                                                                                    | B                                                                                                    |                                |                  |     |
| Concepto Pre                            | OR MAY          | Sec                                            | ILVERIOG.                                                                                                    |                                                                                                    |                                                                                                    | 1                              | 1                |     |
| Det                                     | TU ODET         | Crewst                                         | Linearcos.                                                                                                    |                                                                                                    |                                                                                                    |                                |                  | 11  |
|                                         |                 | Comprise                                       | DIDION.                                                                                                    |                                                                                                    | 200 C                                                                                                    | -                              | 1.000 1.00       |     |
| he because                              |                 | Tylemacció                                     | u bsecverv                                                                                                    | ·                                                                                                    | URN                                                                                                    | ?                              | and a local data | 12  |
| HO PERSON                               |                 | Some                                           | Compressor                                                                                                    | Proveesor                                                                                                    | Trensección La                                                                                                    | 101                            | mporte s Di      |     |
| 1 000                                   |                 | LINERPOOL .                                    | LATERPOOL                                                                                                    | 000000001459                                                                                                    | RECADY                                                                                                    | 1000                           | 0                | 8   |
| 3 002                                   |                 | UNERPOOL                                       | LIVERPOOL                                                                                                    | 000000001408                                                                                                    | RECADY                                                                                                    | -                              | 0                | 13  |
|                                         |                 | LINERPOOL                                      | LIVERPOOL                                                                                                    | 0000000001409                                                                                                    | RECADY                                                                                                    |                                |                  |     |
|                                         |                 | LIVERPOOL                                      | LIVERPOOL                                                                                                    | 80810000000                                                                                                    | RECADY                                                                                                    |                                |                  |     |
|                                         |                 | LINEROCOL.                                     | LIMERCOL                                                                                                    | 000000001408                                                                                                    | RECADY                                                                                                    |                                |                  |     |
|                                         |                 | LIVERPOOL                                      | LIVERPOOL                                                                                                    | 0000000001409                                                                                                    | RECADY                                                                                                    |                                |                  | 1   |
|                                         |                 | LATTROCK                                       | LIMERPOOK                                                                                                    | 000000001488                                                                                                    | RECADY                                                                                                    |                                |                  |     |
|                                         |                 | LINERPOOL                                      | LIVERPOCK                                                                                                    | 000000001409                                                                                                    | RECADY                                                                                                    |                                |                  | 11  |
|                                         |                 | LINESPOOL                                      | LINERPOOL                                                                                                    | 000000001409                                                                                                    | RECADY                                                                                                    |                                |                  |     |
|                                         |                 | LIVERPOOL                                      | LINEFFOOL                                                                                                    | 000000001459                                                                                                    | RECADY                                                                                                    |                                |                  |     |
|                                         |                 | LIVEPPOOL                                      | LIVEPPOOL                                                                                                    | 000000001418                                                                                                    | RECADY                                                                                                    |                                |                  |     |
|                                         |                 |                                                |                                                                                                    |                                                                                                    |                                                                                                    |                                |                  |     |
|                                         |                 |                                                |                                                                                                    |                                                                                                    | -                                                                                                    | 1                              |                  |     |
|                                         |                 | 13.00                                          |                                                                                                    |                                                                                                    | 52                                                                                                    |                                |                  |     |
|                                         |                 |                                                |                                                                                                    |                                                                                                    | *1                                                                                                    |                                |                  |     |
|                                         |                 | Total de registrais: 1                         | <ol> <li>IC (Archivos de progr</li> </ol>                                                                                                    | anal(20)42(Enpretas/COD                                                                                                    | 154 (Descargados                                                                                                    |                                |                  |     |
|                                         |                 |                                                |                                                                                                    |                                                                                                    |                                                                                                    |                                | 0                |     |
| 100                                     |                 |                                                |                                                                                                    |                                                                                                    |                                                                                                    |                                | 62               |     |
| Importe fa<br>Importe Cost<br>Importe P | 60<br>16.<br>(A | \$ 3,591,31<br>\$ 8,68 inper<br>\$ 558,89 inpe | Inporte EPS<br>(x EPS (GD) & E<br>Inte Ref. IVA                                                                                                    | 6.69 Inporte Ref. SR     6.699 Inporte Total     5 0.69 Total Unidades                                                                                                    | 5 6.09<br>5 6.056.00 (7 5m<br>12.00 (7 5m                                                                                                    | Ao a tenceros<br>Parcielidades |                  |     |
|                                         |                 |                                                | and the second second se | and the second second se | and the second second se | 11                             |                  | -   |

Y si ya no se va a facturar otra Remisión solo damos clic en el botón de cancelar y se muestra nuevamente la Ventana de Facturación.

El siguiente paso es enviarla al portal de Liverpool.

Para hacer el envío del CFD solo hay que dirigirse al modulo de facturación y seleccionar la factura que se va a enviar.

Ya que la hemos seleccionado Damos Clic sobre el botón de Envía el

documento o CFD

Esperamos un momento a que el puntero del mouse deje de verse como

reloj  $\overset{\scriptstyle{\boxtimes}}{\boxtimes}$ , y con esto el CFD viaja a través del SFTP y llega al portal, en dónde se valida y se pública.

1) Proceso de Prueba y Validación